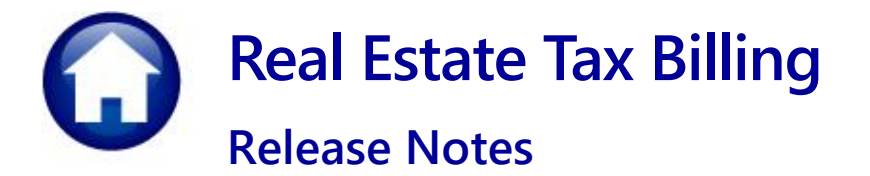

# June 2024

This document explains new product enhancements added to the **ADMINS Unified Community (AUC) REAL ESTATE TAX** system.

### Contents

| 1 | Real Estate Billing Dates [Enhancement]       | 2 |
|---|-----------------------------------------------|---|
| 2 | Report #4416 Betterment Accounts Errors [Fix] | 2 |
| 3 | Login to the Training Area [Enhancement]      | 3 |
| 4 | Email Address Checking [Enhancement].         | 4 |

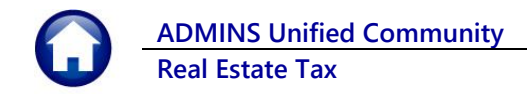

# 1 Real Estate Billing Dates [Enhancement]

For quarterly or semi-annual billing, the prior posting must be complete before the future quarter dates can be entered. The tax calculation step depends on the dates from the billing set up table. For the **first and second quarters of billing**, make sure that the **third and fourth quarter dates are not entered**.

Exception: Sites that do annual billing have a different business rule for this.

To access the billing setup table, from the menu, select:

#### Tax ▶ Billing - Real Estate ▶ Billing Setup Table

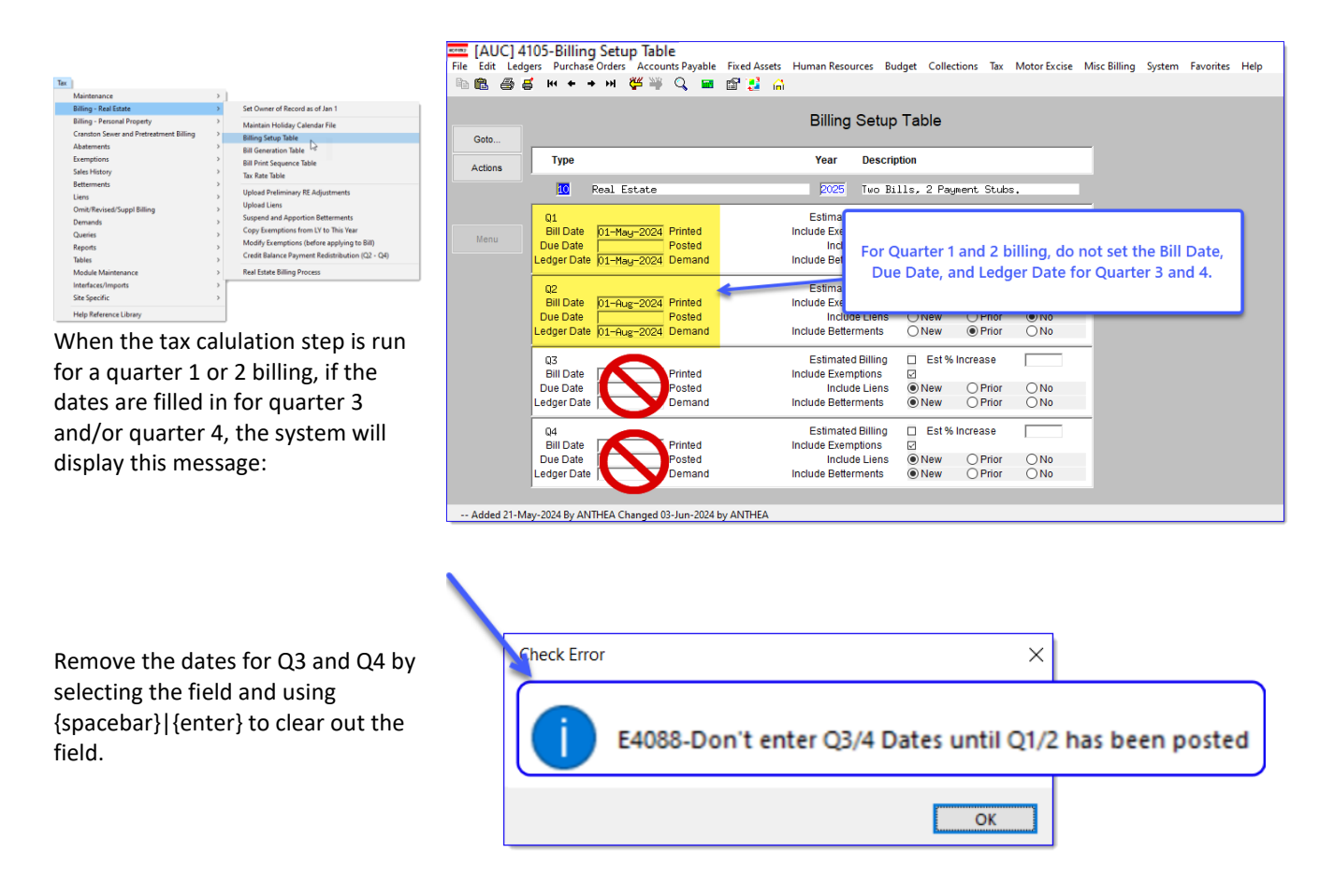

[ADM-AUC-RE-5709]

## 2 Report #4416 Betterment Accounts Errors [Fix]

When the system takes a property for unpaid taxes, it verifies the accounts related to the taking and reports any errors before the taking can proceed. Users who were processing a Tax Title Taking encountered an error report that listed errors on accounting lines that this site did not use in the Betterment Accounting table. To resolve this, ADMINS now skips unused lines when checking for errors.

ADMINS Unified Community Real Estate Tax

A sample of the report before the software update is shown here:

|                                                                                                    | Before   |                                             |  |  |  |  |  |  |  |  |
|----------------------------------------------------------------------------------------------------|----------|---------------------------------------------|--|--|--|--|--|--|--|--|
| 4416-RCCOPBETCHK.REP                                                                                                    |          | Page 1                                      |  |  |  |  |  |  |  |  |
| Betterment Account Error Check                                                                                                    |          |                                             |  |  |  |  |  |  |  |  |
| Account Number Account Description Account Error                                                                                                    |          |                                             |  |  |  |  |  |  |  |  |
| Project: 0204 TITLE-V (P# 0204) CI<br>Year: 2022 Interest                                                                                                    | -        |                                             |  |  |  |  |  |  |  |  |
| 0000-000-000-00-00-00-00000         19-Not Used         Account Does not Exist in Chart of Accounts           0000-000-000-00-00-00-00000         20-Not Used         Account Does not Exist in Chart of Accounts |          |                                             |  |  |  |  |  |  |  |  |
|                                                                                                    |          |                                             |  |  |  |  |  |  |  |  |
| 19-Not Used IITLE - V (P. Account                                                                                                    | Does not | Exist in Chart of Accounts                  |  |  |  |  |  |  |  |  |
| 20-Not Used Account                                                                                                    | Does not | Exist in Chart of Accounts                  |  |  |  |  |  |  |  |  |
| 0000-000-000-000-00-00-00000 - 13-Not 03-00<br>0000-000-0000-000-00-00-00000 20-Not Used                                                                                                    |          | Account Does not Exist in Chart of Accounts |  |  |  |  |  |  |  |  |
|                                                                                                    |          |                                             |  |  |  |  |  |  |  |  |

### To view the Betterment Accounting Rules, go to:

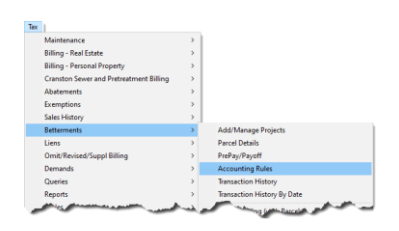

The errors shown in the report correspond to numbers 19 and 20 on the Commited Interest tab of the Betterment Accounting rules table.l

### Tax ▶ Betterments ▶ Accounting Rules

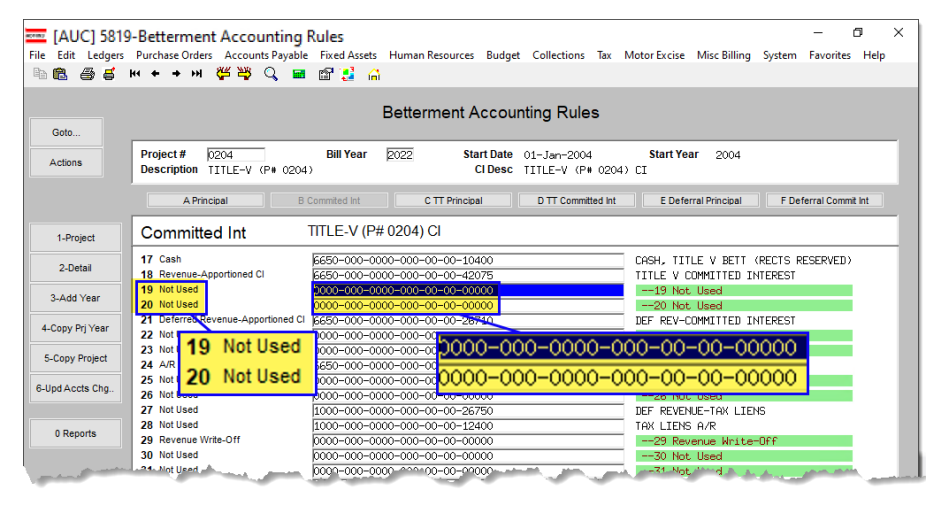

After the software update, the report will not display errors for lines in the table that are marked as "not used".

[ADM-AUC-RE-5705]

# 3 Login to the Training Area [Enhancement]

**ADMINS** provides a training area, which is a replica of the modules available on the live AUC application. (*The data in the training mode is refreshed on demand overnight by the superuser or on a regular basis, determined by each site.*) See <u>SY-175 Copy Live to Training</u> in the Help Reference Library for details.

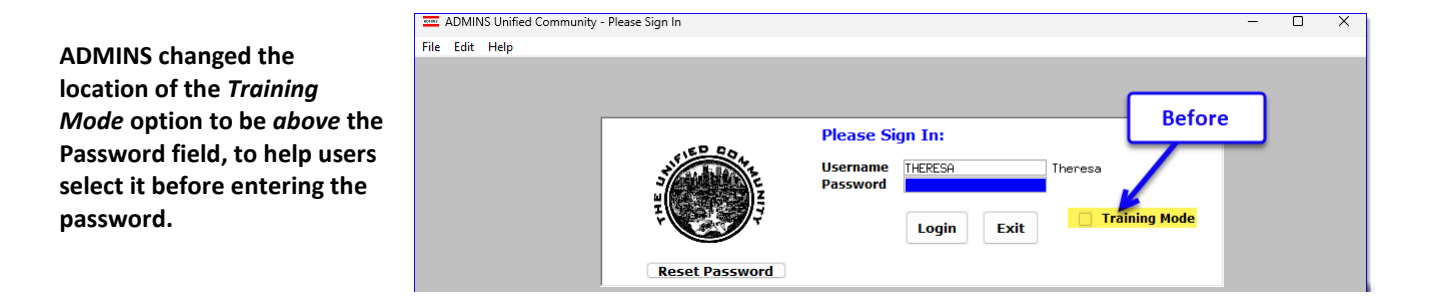

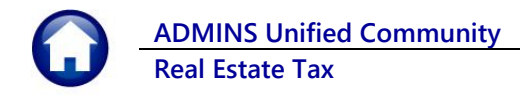

To access the Training area, select the **O** Yes option before typing in the password. After entering the password, you cannot switch the radio button for this session.

(The default is **O** No; typing the password and {Enter} will go to Live).

| Now         | ן                                                                                |
|-------------|----------------------------------------------------------------------------------|
|             | Please Sign In:<br>Username THERESA Theresa<br>Training Mode  No Yes<br>Password |
| Reset Passw | Login Exit                                                                       |

To proceed to Training mode, click on Yes. The prompt will default to Yes if the Training mode radio button is **O** Yes, and will go straight to training by pressing **{Enter}** (without clicking on any button).

Press No to log in to live.

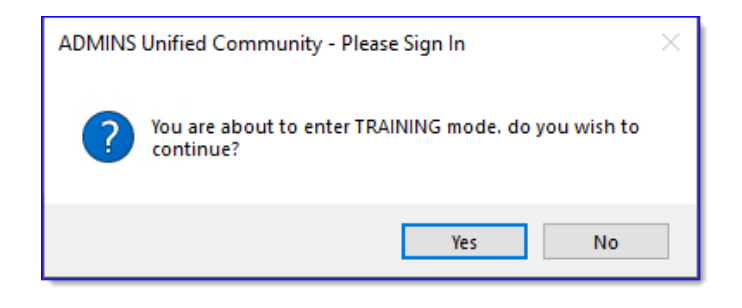

[ADM-AUC-SY-8323]

# 4 Email Address Checking [Enhancement]

When a prompt **requires** an Email or a button triggers a prompt that **requires** for an email address (which is mandatory, not optional), it will verify if it follows a valid email format.

For example, "xxx@cccc.domain".

Here is an example of the error that will appear if an invalid email address is detected:

Click on the prompt and enter a valid

| Ledgers Help Refere                                                                                                    | ence Lib                                                     | rary                                                         |                                                                                                    |                                                                                                    |
|----------------------------------------------------------------------------------------------------|--------------------------------------------------------------|--------------------------------------------------------------|----------------------------------------------------------------------------------------------------|----------------------------------------------------------------------------------------------------|
| Reference Card                                                                                                    | View                                                         | Send                                                         | Last Run                                                                                                    | 1 Date Run Time                                                                                                    |
| L-100 Finance User Help Documents Index                                                                                                    | View                                                         | Email                                                        | 4-Sep                                                                                                    | -2023 09:47:50.87                                                                                                    |
| ACCOUNT MAINTENANCE                                                                                                    |                                                              |                                                              |                                                                                                    |                                                                                                    |
| L-120 Account Elements                                                                                                    | View                                                         | Emai                                                         | F                                                                                                    | mail 24.46                                                                                                    |
| [AUC] 27000-Ledgers Help Reference Library [theresa]                                                                                                    |                                                              |                                                              | <u> </u>                                                                                                    | ×                                                                                                    |
| Sending Reference via Email                                                                                                    |                                                              |                                                              |                                                                                                    |                                                                                                    |
| Optional: Enter Contact Name                                                                                                    |                                                              |                                                              |                                                                                                    |                                                                                                    |
| Optional: Enter Note                                                                                                    |                                                              |                                                              |                                                                                                    |                                                                                                    |
| Ontinent: Entry Nata                                                                                                    |                                                              |                                                              |                                                                                                    |                                                                                                    |
| Optional. Enter Note                                                                                                    |                                                              |                                                              |                                                                                                    |                                                                                                    |
| Required: Enter Email Address Laura                                                                                                    |                                                              |                                                              |                                                                                                    |                                                                                                    |
|                                                                                                    |                                                              |                                                              |                                                                                                    |                                                                                                    |
| and an an an an an an an                                                                                                    |                                                              | aura                                                         | 300                                                                                                    | Cel Clear All                                                                                                    |
| L-260 Bank Table                                                                                                    | View                                                         | Email                                                        | Cano<br>15-Jul                                                                                                    | 2021 [14:25:46.65                                                                                                    |
| L-260 Bank Table<br>L-265 Iwplementing a New Bank Account                                                                                                    | View<br>View                                                 | Email                                                        | Cânc<br>15-Jul<br>15-Jul                                                                                           | Clear All           -2021 [141:25:146.65]           [AUC] 27000-Ledgess Help Reference Library (theresa)                                                                                                    |
| L-260 Bank Table<br>-265 Inplementing a New Bank Account                                                                                                    | View                                                         | Email<br>Email                                               | Cano<br>15-Jul<br>15-Jul                                                                                           | cel         Clear All           -2021 [142:85:46,65]                                                                                                    |
| -260 Bark Table<br>-265 Explorenting a New Bark Account<br>-2070 Enter Dne - Time Journal Entries<br>-2070 Enter Enter Formation                                                                                                    | View<br>View<br>View                                         | Email<br>Email<br>Email                                      | Canc<br>15-Jul<br>15-Jul<br>15-Feb                                                                                 | eel Clear All -co21 [4:55:46:65] [AUC] 27000-Ledges Help Reference Library (theresa) X                                                                                                    |
| L-260 Bark Table<br>L-260 Bark Endle<br>L-265 Inelesenting a New Bark Account<br>L-205 Enter free - Inel Journal Entries<br>L-208 Ender Recurrice Journal Entries<br>L-209 Ender Recurrice Journal Entries                                                                                                    | View<br>View<br>View<br>View<br>View                         | Emai<br>Emai<br>Emai<br>Emai<br>Emai                         | Cano<br>15-Jul<br>15-Feb<br>15-Jul<br>15-Jul                                                                       | cel Clear All                                                                                                    |
| L-360 Bark Table<br>L-365 Bark Table<br>T-365 Fuplementing a New Bark Account<br>T-200 Enter Direr - Time Journal<br>L-200 Budget Transfer Journals<br>L-200 Enter Recurring Journal Entries<br>L-200 Journal Entry Notes                                                                                                    | View<br>View<br>View<br>View<br>View<br>View<br>View         | Emai<br>Emai<br>Emai<br>Emai<br>Emai<br>Emai                 | Cano<br>15-Jul<br>15-Jul<br>15-Feb<br>15-Jul<br>15-Jul<br>15-Jul                                                   | Cel     Clear All       -2021     [41:25:46,65]       [AUC]27000-Ledgers Help Reference Library (thereas)     X       Immind Email address format: someone@someplace.domain                                                                                                    |
| -660 Bank Table<br>                                                                                                    | View<br>View<br>View<br>View<br>View<br>View<br>View<br>View | Emai<br>Emai<br>Emai<br>Emai<br>Emai<br>Emai<br>Emai         | Cano<br>15-Jul<br>15-Jul<br>15-Jul<br>15-Jul<br>15-Jul<br>15-Jul<br>05-Dec                                         | Cel Clear All -X021 [14:25:46.65] [AUC] 27000-Ledgen Help Reference Library (theresa) [AUC] 27000-Ledgen Help Reference Library (theresa) [Institute of the second second                                                                                  |
| L-860 Bank Table<br>                                                                                                    | View<br>View<br>View<br>View<br>View<br>View<br>View<br>View | Emai<br>Emai<br>Emai<br>Emai<br>Emai<br>Emai<br>Emai<br>Emai | Cano<br>15-Jul<br>15-Jul<br>15-Jul<br>15-Jul<br>15-Jul<br>15-Jul<br>05-Dec<br>15-Jul                               | Cet Clear All<br>2021 [4125:46,65]<br>[AUC] 27000-Ledgers Help Reference Library (heress)<br>mainter feasil address format issuecone@issueplace.commany<br>OK                                                                                                    |
| 1-260 Bark Table<br>1-265 Insplementing a New Bark Account<br>1-270 Enter five — Time Journal Entries<br>1-270 Enter New — Time Journal Entries<br>1-280 Enter New Time Journal Entries<br>1-300 Journal Entry Notes<br>1-310 Upload Journal Entry<br>1-320 Rdd Rtitechements to Oretime Journal Entries<br>1-385 Revensing & Foted Journal Entry<br>575 Revensing & Foted Journal Entry                                                                                                    | View<br>View<br>View<br>View<br>View<br>View<br>View<br>View | Emai<br>Emai<br>Emai<br>Emai<br>Emai<br>Emai<br>Emai<br>Emai | Cano<br>15-Jul<br>15-Feb<br>15-Jul<br>15-Jul<br>15-Jul<br>15-Jul<br>05-Dec<br>15-Jul<br>21-Aug                     | Cel Clear All -2021 [14:25:46,65] [AUC] 27000-Ledgen Help Reference Library (therea) [AUC] 27000-Ledgen Help Reference Library (therea) Complete Address format someone@comeplace.domann OK                                                                                                    |
| 2260 Bank Table 2265 Inplementing a New Bank Account 2200 Enter One - Time Journal Entries 2200 Enter One - Time Journal Entries 2200 Enter Resurring Account Entries 2200 Journal Entry Notes 2200 Holdrad Journal Entry 2250 Reversing a Posted Journal Entry 2258 Heversing a Posted Journal Entry Use 2258 Heversing a Posted Journal Entry Use 2258 Hevers                                                                                               | View<br>View<br>View<br>View<br>View<br>View<br>View<br>View | Emai<br>Emai<br>Emai<br>Emai<br>Emai<br>Emai<br>Emai<br>Emai | Cano<br>15-Jul<br>15-Feb<br>15-Jul<br>15-Jul<br>15-Jul<br>15-Jul<br>15-Jul<br>21-Aug<br>15-Jul                     | Cel Clear All 2021 [4125:46,65 AUG 2020 Ledgers Help Reference Library (Iheress) Cox Cox Cox Cox Cox Cox Cox Cox Cox Cox                                                                                                    |
| 2-260 Bank Table     2-265 TupLensing a New Bark Account     2-205 Entrophen - Time Journals Entries     2-205 Entrophen - Time Journal Entries     2-209 Enter Recurring Journal Entry     2-300 Hold Sournal Entry Notes     2-300 Hold Sournal Entry     2-300 Add Rticdhents to Chetine Journal Entries     2-358 Reversing - Fortad Journal Entry     2-358 Reversing - Fortad Journal Entry     2-358 Reversing - Fortad Journal Entry     2-358 Reversing - Fortad Journal Entry     2-358 Reversing - Sournal Entry to another User                                                                                                    | View<br>View<br>View<br>View<br>View<br>View<br>View<br>View | Emai<br>Emai<br>Emai<br>Emai<br>Emai<br>Emai<br>Emai<br>Emai | Cano<br>15-Jul<br>15-Jul<br>15-Jul<br>15-Jul<br>15-Jul<br>15-Jul<br>05-Dec<br>15-Jul<br>21-Aug<br>15-Jul           | Citear All       -2021     [a125:466,65]       TAUC [27000-Ledgen Help Reference Library (thereas)       Citear All       Citear All                                                                                                    |
| 1-260 Bank Table<br>1-260 Enployenting a New Bank Account<br>2-70 Enter One - Line Journal Entries<br>1-700 Enter One - Line Journal Entries<br>1-700 Enter Information - Line - Line - Line<br>1-700 Journal Entry Hotes<br>1-700 Holand Journal Entry<br>1-700 Reversing a Posted Journal Entries<br>1-705 Reversing a Posted Journal Entry to another User<br>                                                                                                    | View<br>View<br>View<br>View<br>View<br>View<br>View<br>View | Emai<br>Emai<br>Emai<br>Emai<br>Emai<br>Emai<br>Emai<br>Emai | Cano<br>15-Jul<br>15-Jul<br>15-Jul<br>15-Jul<br>15-Jul<br>15-Jul<br>05-Dec<br>15-Jul<br>21-Aug<br>15-Jul           | Cel Clear All 2021 [4125:46.65] (AUC) 27000-Ledgers Help Reference Library (Moresa) Consult final address format isomeone@isomepiace.deman OK 2021 [41:25:40.05]                                                                                                    |
| L-260 Bank Table<br>                                                                                                    | View<br>View<br>View<br>View<br>View<br>View<br>View<br>View | Emai<br>Emai<br>Emai<br>Emai<br>Emai<br>Emai<br>Emai<br>Emai | Cano<br>15-Jul<br>15-Jul<br>15-Jul<br>15-Jul<br>15-Jul<br>05-Dec<br>15-Jul<br>21-Rug<br>15-Jul                     | Ceel Clear All<br>32021 [14225:466,65]<br>[AUC] 27000-Ledges Help Reference Library (thereas)<br>Cot<br>Cot Cot<br>Cot<br>Cot Cot<br>Cot Cot Cot Cot Cot Cot Cot Cot Cot Cot                       |
| 2-80 Bank Table     2-86 Inplementing a New Bank Account     2004BML DHRY     2004 DHRY DHRY     2004 DHRY     2004 DHRY    | View<br>View<br>View<br>View<br>View<br>View<br>View<br>View | Emai<br>Emai<br>Emai<br>Emai<br>Emai<br>Emai<br>Emai<br>Emai | Cano<br>15-Jul<br>15-Jul<br>15-Jul<br>15-Jul<br>15-Jul<br>05-Dec<br>15-Jul<br>21-Rug<br>15-Jul                     | Cel Clear All 2021 [4128:46,65] (AUC] 27000-Ledges Help Reference Library (Horress) Consult final address format isomeone@someplace.doman OK 2021 [4128:40,09]                                                                                                    |
| L-260 Bank, Table     Joseph Table     Joseph Table  | View<br>View<br>View<br>View<br>View<br>View<br>View<br>View | Emai<br>Emai<br>Emai<br>Emai<br>Emai<br>Emai<br>Emai<br>Emai | Cano<br>15-Jul<br>15-Jul<br>15-Jul<br>15-Jul<br>15-Jul<br>05-Dec<br>15-Jul<br>21-Aug<br>15-Jul                     | cel Clear All<br>3021 [142:55:46:65]<br>[AUC] 27000-Ledges Help Reference Library (thereas)<br>Cot<br>3021 [142:55:40:00]<br>3021 [142:55:40:00]<br>action of the second second                                                                            |
| 2-800 Bank Table     2-265 Taplementing a New Bank Account     2004BBL DTRY     2004BBL DTRY     2004BB | View<br>View<br>View<br>View<br>View<br>View<br>View<br>View | Emai<br>Emai<br>Emai<br>Emai<br>Emai<br>Emai<br>Emai         | Cano<br>15-Jul<br>15-Jul<br>15-Jul<br>15-Jul<br>15-Jul<br>05-Dec<br>15-Jul<br>21-Aug<br>15-Jul                     | cel Oter All<br>2021 [4128:46:65]<br>[AUC] 27000-Ledges Help Reference Library (Horesa)<br>[AUC] 27000-Ledges Help Reference Library (Horesa)<br>[AUC] 27000-Ledges Help Reference Lib |
| L-260 Bark Table     J-265 Insplanning a New Bark Rocount     JURNEL DIRY     Zoro Enter fine - Tize Journal Entries     Zoro Enter fine - Tize Journal Entries     Zoro Enter Recourting Journal Entries     Zoro Enter Recourse Line Journal Entries     Zoro Rec for a Posted Journal Entry to another User     POSIING     POSIING                                                                                                    | View<br>View<br>View<br>View<br>View<br>View<br>View<br>View | Emai<br>Emai<br>Emai<br>Emai<br>Emai<br>Emai<br>Emai<br>Emai | Cand<br>15-Jul<br>15-Feb<br>15-Jul<br>15-Jul<br>15-Jul<br>05-Dec<br>15-Jul<br>21-Aug<br>15-Jul<br>21-Aug<br>15-Jul | eel Clear All<br>30221 [142:55:46:65]<br>[AUC] 27000 Ledges Help Reference Library (thereas)<br>AUC] 27000 Ledges Help Reference Library (thereas)<br>COL<br>-2021 [142:85:40:00]<br>COL<br>-2021 [142:85:40:00]                                                                                                    |

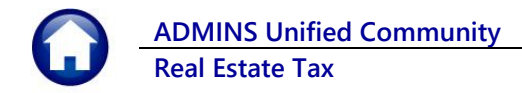

email address on the Required field.

The system does not check if an **Optional** field contains a valid email address. In this example, there is no error message even though the email address is invalid. No email will be sent.

| Task 4566: Statement of Account                                                           |  | × |  |  |  |  |  |  |
|-------------------------------------------------------------------------------------------|--|---|--|--|--|--|--|--|
| Statement of A                                                                            |  |   |  |  |  |  |  |  |
| Optional: Enter Email Address Laura                                                       |  |   |  |  |  |  |  |  |
| Optional. Lines Lines                                                                     |  |   |  |  |  |  |  |  |
| Optional: Enter Email Note 2                                                              |  |   |  |  |  |  |  |  |
| Optional: Enter Email Note 3                                                              |  |   |  |  |  |  |  |  |
| Optional: Enter Email Note 4                                                              |  |   |  |  |  |  |  |  |
| Run as O Preview O Print   PDF If Printing use Duplex  Yes ONo Lookup OK Cancel Clear All |  |   |  |  |  |  |  |  |

[ADM-AUC-SY-8331]